## Практическая работа №1 "Построение простейших объемных тел".

В данной работе обучающимся предлагается построить простейшие геометрические тела

Цель работы: освоение основных приемов работы с программой во вкладке "Деталь"

Общие принципы построения деталей:

- Сначала в выбранной системе координат, выбирают плоскость, на которой будут чертить.
- 2. Создают эскиз основу детали.
- Операциями выдавливания, вращения, кинематической или по сечениям получают объемную заготовку детали.
- Из этой заготовки вырезают или приклеивают к ней недостающие элементы. Предварительно создают соответствующие эскизы.

Этапы выполнения работы на примере пятиугольной призмы:

| Этап                                                             | Иллюстрация   |
|------------------------------------------------------------------|---------------|
| 1. Открываем вкладку деталь.                                     | <b>Dervar</b> |
| 2. Выбираем плоскость ZX, заходим в режим редактирования эскиза. |               |

таблица 1

3. Создаем эскиз пятиугольника. На панели редактирования, в окне Геометрия, выбираем Многоугольник, задаем параметры: количество вершин-5, радиус-50. Далее ставим наш пятиугольник в начало координат.

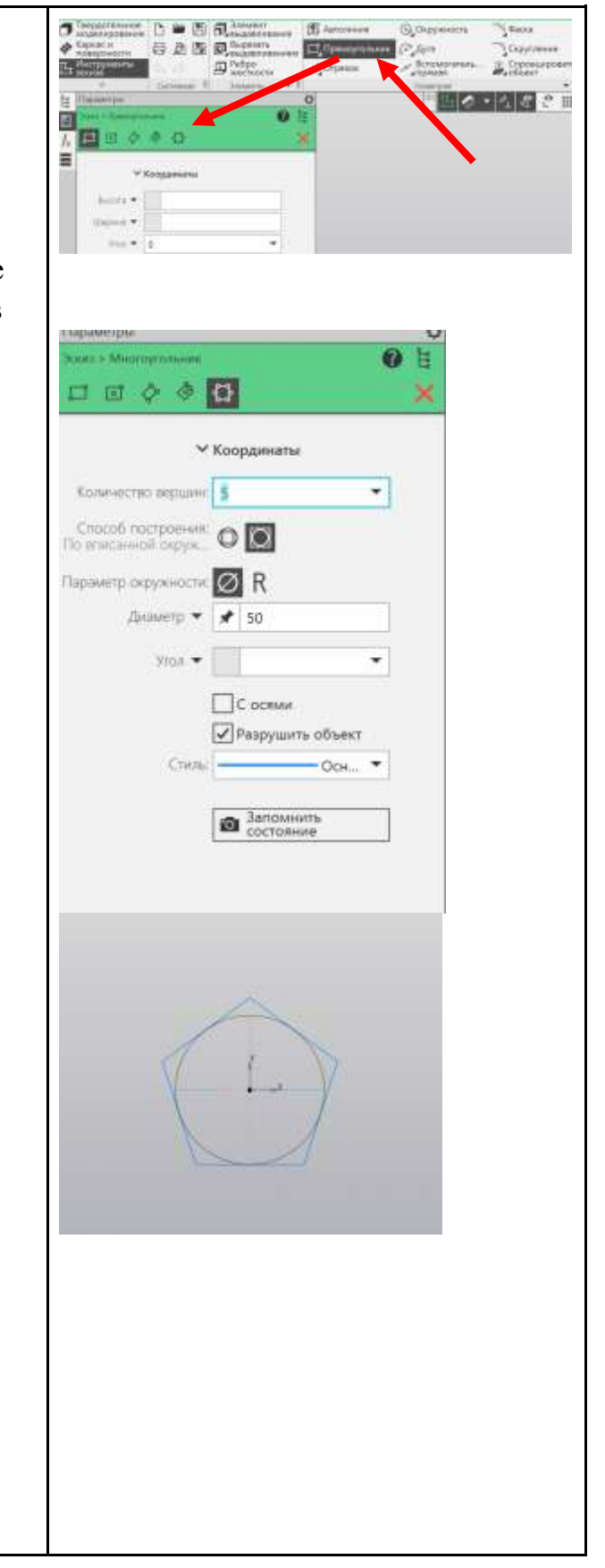

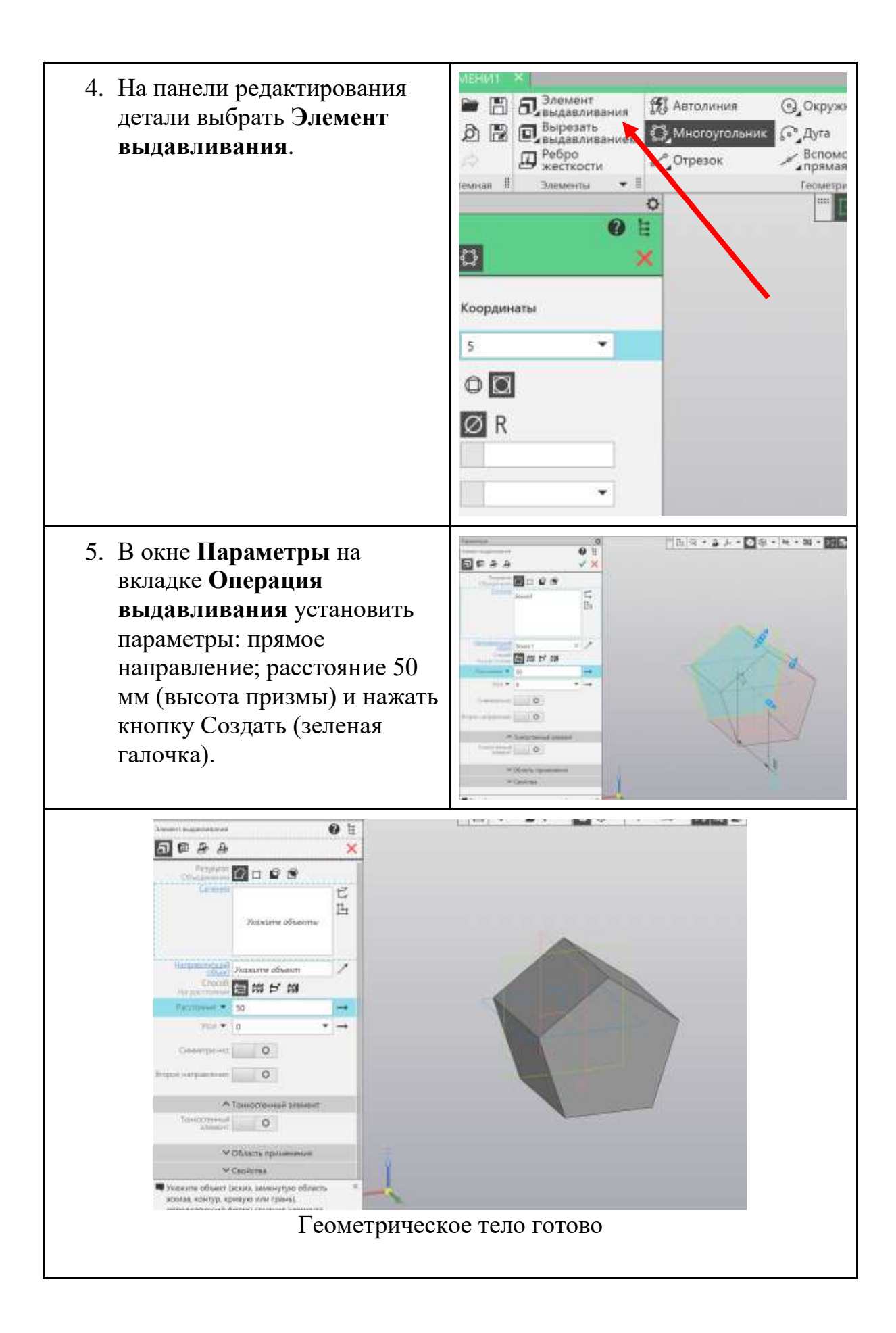

## Задания для практической работы:

На рисунке для каждого геометрического тела проставлены размеры, необходимо создать модели этих тел в программе Компас 3D, учитывая их размеры.

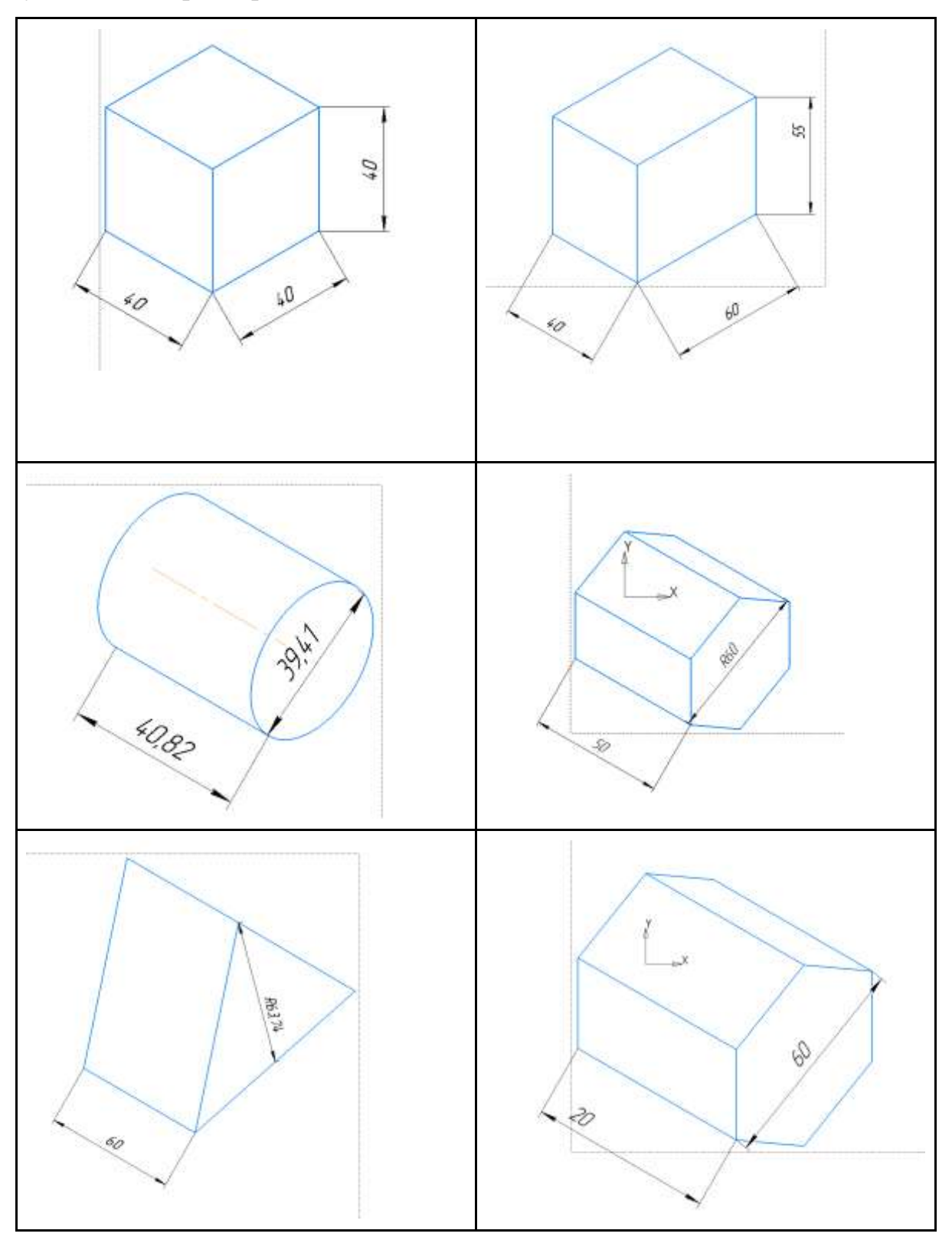